顔写真送付免除判定の入力方法 【受験申込情報(受験地・受験級・支払方法等)入力後に、後から顔写真送付免除判定を行う場合】 ※後から顔写真送付免除判定を行う場合も、申込期間内(令和6年12月12日迄)に行って下さい。

1、https://stg4exam.keiri-kentei.jp/ を開き、「242」から始まる整理番号と、整理番号 取得の際に登録したパスワードを入力し、ログインします。

| 受験申込や申込後の内容確認を行います。                   |
|---------------------------------------|
| 122] Chille Break - Chiller - Chiller |
| 整理醫号 232                              |
|                                       |
|                                       |
|                                       |
|                                       |
| ◎ パスワードを忘れた方はこちら                      |
|                                       |

2、ログイン後、「受験申込者情報の確認・訂正」を押します。

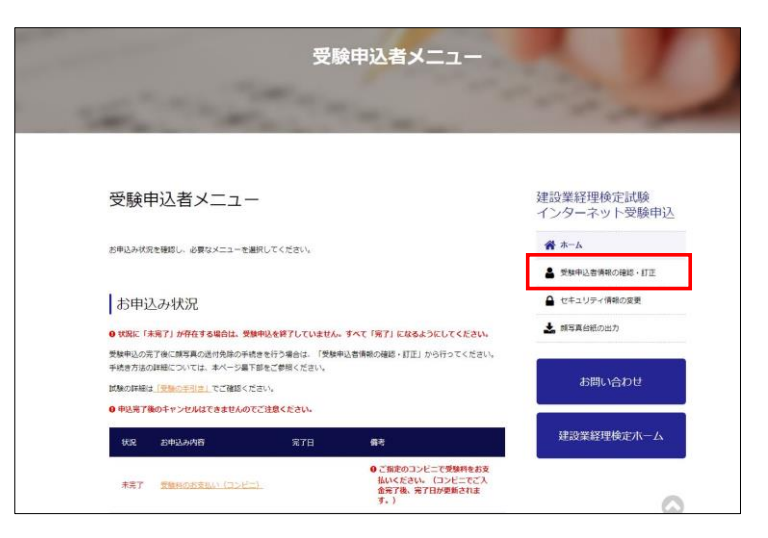

3、「顔写真送付免除判定の入力」の横にある、訂正ボタンを押します。

| 受験申込者                    | 皆情報の確認・訂正                          | 建設業経理検定試験<br>インターネット受験申込                                                      |
|--------------------------|------------------------------------|-------------------------------------------------------------------------------|
| 訂正が必要な場合には<br>入力が終わりましたら | 、訂正ボタンを押してください。<br>、更新ポタンを押してください。 | ★ ホーム ● 初時は 新技器の小路59,571E                                                     |
| 甘木性却                     |                                    | <ul> <li>▼ 2017 ±2 日 1/9 440 / 9440 · 5 J ⊥</li> <li>▲ セキュリティ情報の変更</li> </ul> |
| ▲ 本 1月 ¥Q                |                                    | 頭写真台紙の出力                                                                      |
| 氏名                       | 基金 太郎                              | 📩 領収書の出力                                                                      |
| 力ナ氏名                     | キキンタロウ                             |                                                                               |
| 1生別                      | 男性                                 | お問い合わせ                                                                        |
| 生年月日(和暦)                 | 平成8年11月3日                          |                                                                               |
| 電話番号                     | 03-5473-4581                       | 建設業級理檢完本一人                                                                    |
| メールアドレス                  | s_nakajima@kensetsu-kikin.or.jp    |                                                                               |
| 顏写真送付                    | 免除判定の入力                            |                                                                               |
| 頗写真送付                    | 送付対象                               |                                                                               |
| 受験票・合                    | 否通知送付先                             | 2 atte                                                                        |

4、訂正ボタンを押すと、顔写真送付免除判定の入力画面になりますので、前回試験または特別研修 の整理番号と、カナ氏名、生年月日を入力し、顔写真送付免除判定のボタンをクリックします。 ※整理番号は、整理番号取得完了メール・受験票に記載されております。 ※整理番号をお忘れの際は、本財団迄お問い合わせ下さい。

| <ul> <li>平成30年度下期~令和5年</li> <li>込みされた方で、顔写真道</li> <li>入力してください。</li> </ul> | 度上期試験<br>M内免除を相 | の受験申込で顔写真を提出された方または令和元年度~令和5年度特別研修に申<br>9望する方は、次の3つの項目(前回試験の整理番号・申込者氏名・生年月日)き |
|----------------------------------------------------------------------------|-----------------|-------------------------------------------------------------------------------|
| ・「前回の顔写真を流用しま                                                              | 『す』の表示          | が出た場合には、今回の受験申込において、顔写真の送付は不要です。                                              |
| 前回試験または<br>特別研修の整理番号                                                       | 必須              | ×前回試験の基理番号は、受験原または合価道知に記載されています。                                              |
| 力ナ氏名                                                                       | 必須              |                                                                               |
| 生年月日 (和曆)                                                                  | 必須              | ▼ 年 月 日                                                                       |
| ● 「麟写真送付免除判定」                                                              | ドタンを押し          | 」判定結果を必ずご確認ください                                                               |

5、判定の結果、「前回の顔写真を流用します」と表示されたら、閉じるボタンを押します。 ※流用不可と判定された場合、顔写真は郵便で送付していただくことになります。 マイページの顔写真台紙の出力画面より顔写真台紙を印刷し、顔写真を貼付して、経理試験課に 送付(書留・簡易書留もしくはレターパック(ライト可能)に限る)して下さい。

| 🗖 #RRANCARKZ  | . इ. इ.                       |                                       |  |
|---------------|-------------------------------|---------------------------------------|--|
|               | -                             | er www.polawaNocDectit.at.            |  |
|               | -                             |                                       |  |
| 1476 (VOB)    | 第二日<br>前回の離写真を                | 送付免除判定の結果<br>識別します。                   |  |
| O INVARIANTEI | (タンを用)<br>入力されたな理<br>の提出は不要で  | 番号、力ナ氏名、生年月日が過去の中込債報と一致したため、頗写真<br>す。 |  |
|               |                               | 間にる                                   |  |
| 受験票・合否        | 通知送付先                         |                                       |  |
| STRER.        |                               | - 0001 ( 4%018                        |  |
|               | 5202                          |                                       |  |
| 进行先往费         | 市区的村・価格<br>マンション・ビル1<br>製作売名等 |                                       |  |

6、閉じるボタンを押した後、<u>更新ボタンを必ず押して下さい。</u>

| 込みされた万で、顔写真道<br>入力してください。<br>「前回の頭写真を流用しま | 送付免除を希       | J文旗甲込と減多具を提立されこクまにはやれ元年後~7413年後や初期間に甲<br>望する方は、次の3つの項目(前回試験の登場番号・申込者氏名・生年月日)を<br>私出を増合にけ、会同の受難申込において、競賞賞の送付けを要です                          |
|-------------------------------------------|--------------|----------------------------------------------------------------------------------------------------|
| - INDERVIEW CMDINO                        |              |                                                                                                    |
| 前回試験または<br>特別研修の整理番号                      | 必須           | ※前回試験の整理番号は、受験票または合格通知に記載されています。                                                                                                    |
| 力ナ氏名                                      | 必須           |                                                                                                    |
|                                           |              |                                                                                                    |
| 生年月日(和暦)                                  | 必須           |                                                                                                    |
| 生年月日(和四)                                  | 必須           | ●     ●     ●     ●     月     ●     ●       制定結果を必ずご確認      ●     ●     ●     ●     ●       顔写真送付免除判定     ●     ●     ●     ●     ●     ● |
| 生年月日(和高)<br>「蘇写真送付免除判定」2                  | 必須           | ・     ・     年     ・     月     ・     日       判定結果を必ずご確認ください         日                                                                      |
| 生年月日(和曆)<br>「願写真送付免除判定」2                  | 送回<br>ボタンを押し | ・     ・     年     ・     月     ・     日       制た結果を必ずご確認くたさい     顔写真送付免除判定                                                                  |

2/3ページ

7、右上のログアウトボタンを押し、再度ログインして、更新が反映されているか確認して下さい。 ※稀に更新されない事があるため、必ず再度ログインして確認して下さい。 ※顔写真送付免除判定が未完了のままですと、顔写真未提出となり、受験ができません。

● 建酸業振興基金 建設業経理検定
● 2000日
● 安験申込者情報の確認・訂正
● 安験申込者情報の確認・訂正
■ 2001日
● 学校学校にてください、
> 入力が使わりましたら、更新ポタンを押してください、
> 入力が使わりましたら、更新ポタンを押してください。
※ ホーム
● 受験中込者情報の確認・訂正

8、再ログイン後、お申込み状況が「顔写真送付は免除」となれば、完了です。

| 受験目                                                                   | 申込者メニュー                                                                                                    |                                                                                                    |                                                                                                    | 建設業経理検定試験<br>インターネット受験申込 |
|-----------------------------------------------------------------------|----------------------------------------------------------------------------------------------------|----------------------------------------------------------------------------------------------------|----------------------------------------------------------------------------------------------------|--------------------------|
| お申込み状況                                                                | こを確認し、必要なメニューを選択し、                                                                                                | てください。                                                                                                    |                                                                                                    | <b>斧</b> ホーム             |
|                                                                       |                                                                                                    |                                                                                                    |                                                                                                    | ▲ 受験申込者情報の確認・訂正          |
| お申込                                                                   | 込み状況                                                                                                    |                                                                                                    |                                                                                                    | ▲ セキュリティ情報の変更            |
| <ul> <li>         秋況に「オ     </li> <li>         受験申込の完     </li> </ul> | 未完了」が存在する場合は、受験申込<br>にて後に顔写真の送付免除の手続きを行う。                                                                         | <mark>を終了していません。す</mark> へ<br>行う場合は、「受験申込者                                                                | <b>くて「完了」になるようにしてください。</b><br>約6期の確認・訂正しから行ってください。                                                                    | お問い合わせ                   |
| 手続き方法の                                                                | D詳細については、本ページ最下部をさ                                                                                                | ご参照ください。                                                                                                  |                                                                                                    |                          |
| 手続き方法の<br>試験の詳細は<br>〇 申込完了後                                           | D詳細については、本ページ最下部をひ<br>よ <u>「受験の手引き」</u> でご確認ください。<br><b>後のキャンセルはできませんのでご注</b>                                     | ご参照ください。<br>。<br><b>息ください。</b>                                                                            |                                                                                                    | 建設業経理検定ホーム               |
| 手続き方法の<br>試験の詳細は<br>日込完了後<br>状況                                       | が構たついては、本ページ最下部をは<br>↓ 「受験の手引き」でご確認ください。<br>歳のキャンセルはできませんのでご注<br>お申込み内容                                           | ご参照ください。<br>。<br><u>息ください。</u><br>完了日                                                                     | 備考                                                                                                    | 建設業経理検定ホーム               |
| 手続き方法の<br>試験の詳細は<br>● 申込完了名<br>状況<br>未完了                              | ○詳細については、本ページ量下部をは<br><u>「受験の手引き」</u> でご確認ください。<br>歳のキャンセルはできませんのでご注<br>お申込み内容<br>受験目のお支払い(コンビニ)。                 | ご参照ください。<br>-<br><u>息ください。</u><br>完了日                                                                     | 備号<br>●ご指定のコンビニで受験料をお支<br>払いください。(コンビニでご入<br>会示了後、第7日が更新されま<br>す。)                                                    | 建設業経理検定ホーム               |
| 手続き方法の<br>試験の詳細は<br>●申込完了餐<br>状況<br>未完了<br>完了                         | 3詳細については、本ページ最下部をは<br>↓ 「受験の手引き」でご確認ください。<br>歳のキャンセルはできませんのでご注<br>お申込み内容<br>受験和のお支払い(コンビニ)<br>「願写真送付は免除           | ご参照ください。<br>。<br><u>息ください。</u><br>完了日                                                                     | <ul> <li>         ページー              ● ご指定のコンビニで受験料をお支<br/>払いください。(コンビニでご入<br/>金宗了後、第丁日が更新されま<br/>す。)      </li> </ul> | 建設業経理検定ホーム               |
| 手続き方法の<br>試験の詳細は<br>● 申込完了#<br>状況<br>未完了<br>完了<br>完了                  | 2詳細については、本ページ量下部をさ<br>は「受験の手引き」でご確認ください。<br>後のキャンセルはできませんのでご注<br>お申込み内容<br>受験料のお支払い(コンビニ)<br>「願写真送付は免除<br>受験申込の入力 | ご参照ください。<br>-<br>-<br>泉くたさい。<br>-<br>完了日<br>-<br>-<br>-<br>-<br>-<br>-<br>-<br>-<br>-<br>-<br>-<br>-<br>- | <ul> <li>備3</li> <li>ご指定のコンビニで受験料をお支払いください。(コンビニでご入<br/>金完了後、第7日が更新されます。)</li> </ul>                                  | 建設業経理検定ホーム               |